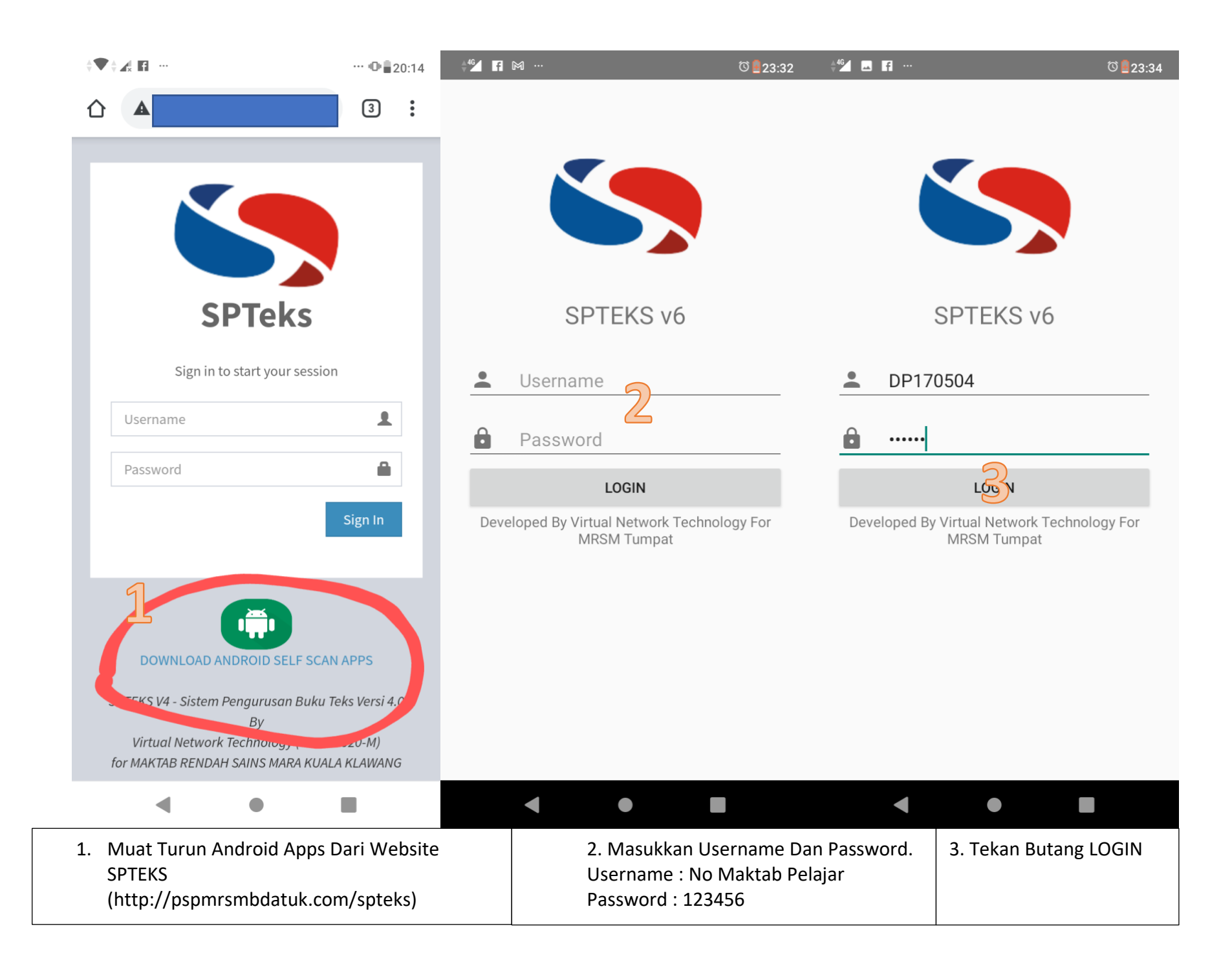

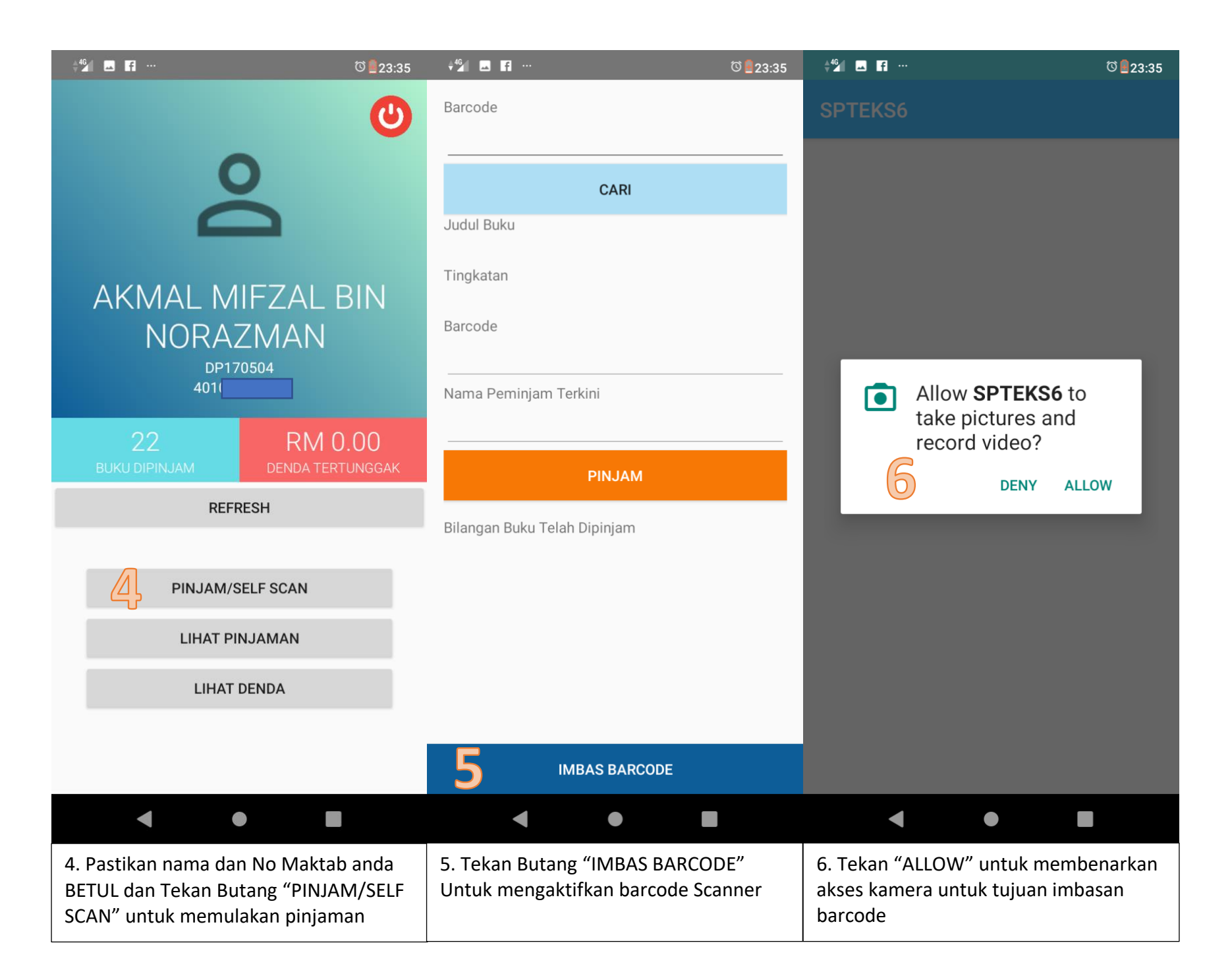

| ♥ ∡♥ …                                                                                                    | ··· 🖲 🖻 22:58 | 4 <sup>4</sup> 5∕ f                                                                                                    | ି 🗟 23:37 |                                                                                                    | ି 🔒 23:37 |
|----------------------------------------------------------------------------------------------------|---------------|----------------------------------------------------------------------------------------------------|-----------|----------------------------------------------------------------------------------------------------|-----------|
| SPTEKS6                                                                                                    |               | Barcode<br>21512017130                                                                                                    |           | Barcode<br>21512017130                                                                                                |           |
|                                                                                                    |               | CARI                                                                                                    |           | CARI                                                                                                    |           |
| 7                                                                                                    |               | Judul Buku<br>Tingkatan<br>Barcode                                                                                                    |           | Judul Buku<br>F1 : PENDIDIKAN ISLAM<br>Tingkatan<br>1<br>Barcode                                                      |           |
| and the second second s |               |                                                                                                    |           | 21512017130                                                                                                    |           |
| S0 PENDIDIKAN MORAL                                                                                                    |               | Nama Peminjam Terkini<br>                                                                                                    |           | Nama Peminjam Terkini<br>Simpanan SPBT                                                                                |           |
| MRSM TUN ABD RAZAK 20                                                                                                    | <u>pio</u>    | PINJAM<br>Bilangan Buku Telah Dipinjam                                                                                                    |           | 9 PINJAM<br>Bilangan Buku Telah Dipinjam                                                                              |           |
| 2 2 4                                                                                                    |               | IMBAS BARCODE                                                                                                    |           | IMBAS BARCODE                                                                                                    |           |
| ◀ ●                                                                                                    |               | < ● ■                                                                                                    |           | < • I                                                                                                    |           |
| 7. Imbas Barcode. Pastikan Barcode<br>berada di dalam kotak yang di paparkan                                                                                                    |               | 8. Jika Imbasan Berjaya, anda akan<br>dibawa ke page seterusnya dengan no<br>barcode telah di tulis diruangan<br>Barcode. Tekan Butang "CARI" |           | 9. Jika Buku tersebut wujud, maklumat<br>buku akan dipaparkan seperti di atas.<br>Untuk meminjam buku, Tekan "PINJAM" |           |

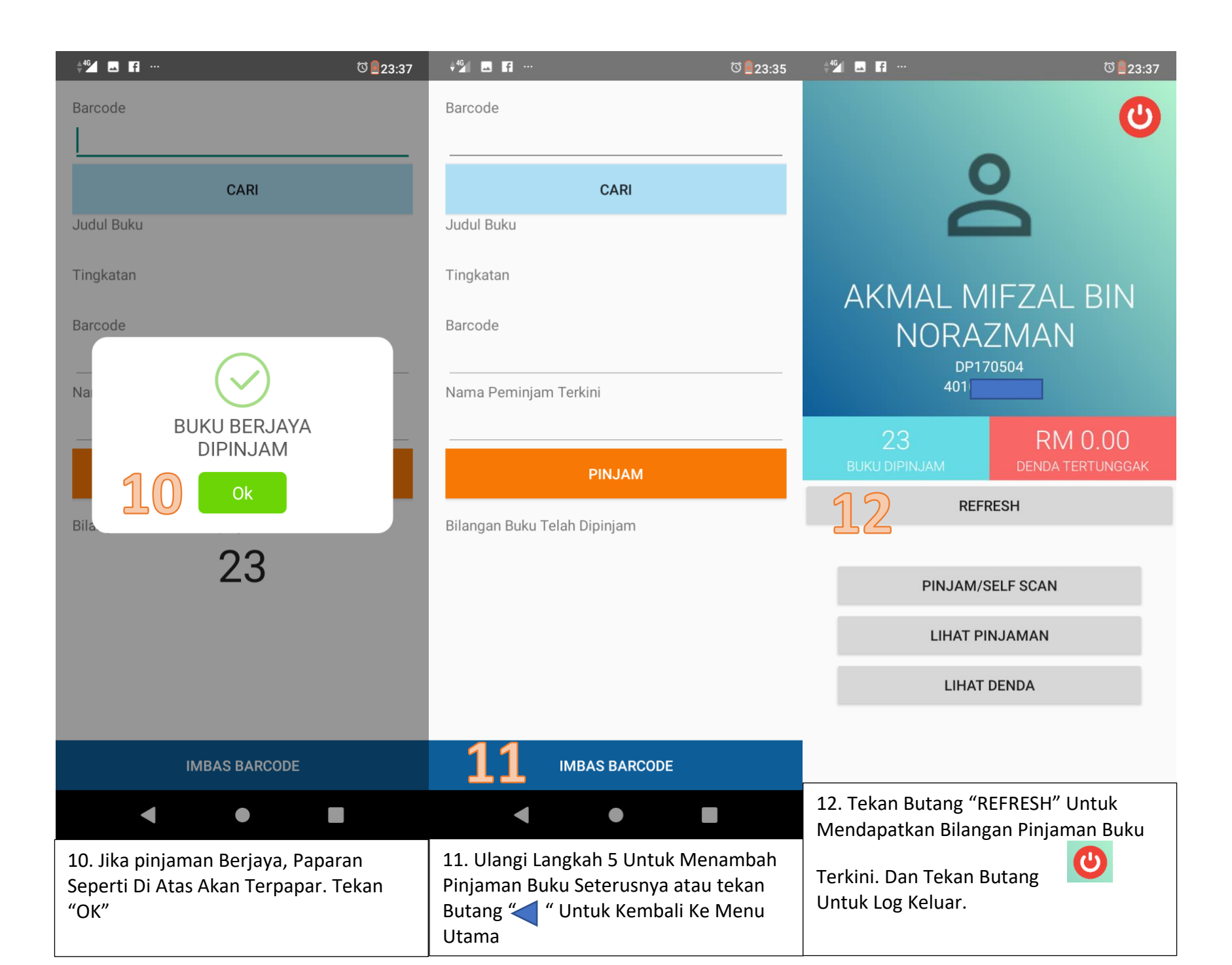